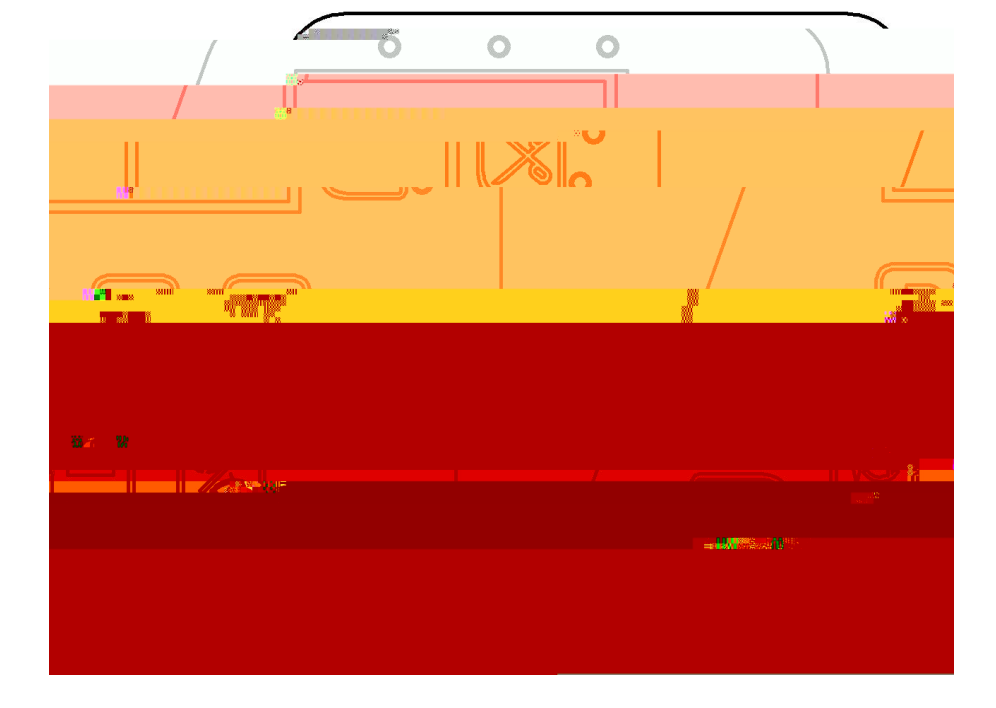

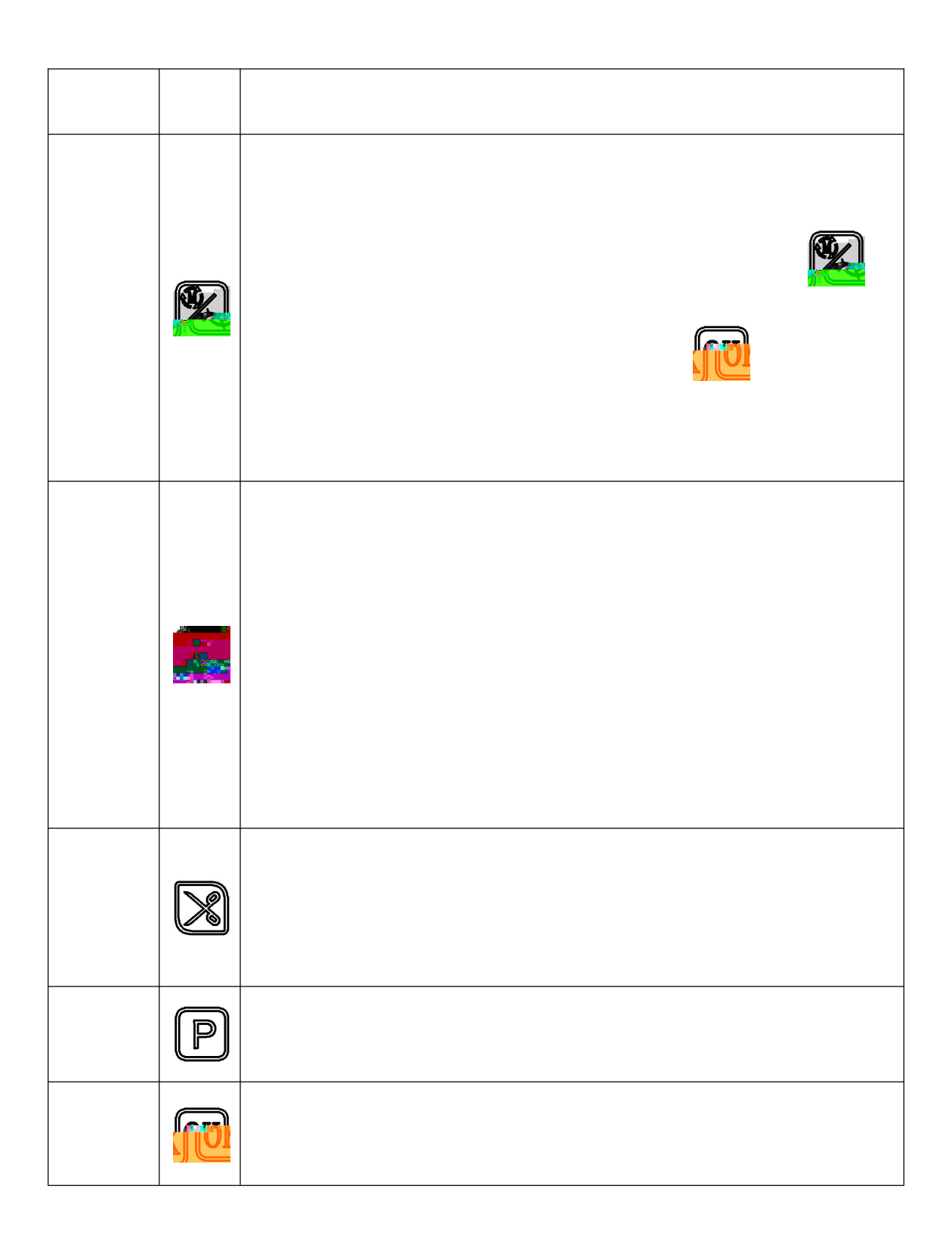

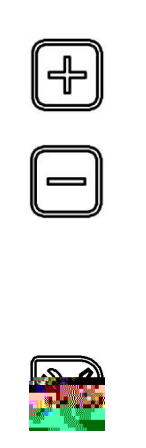

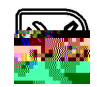

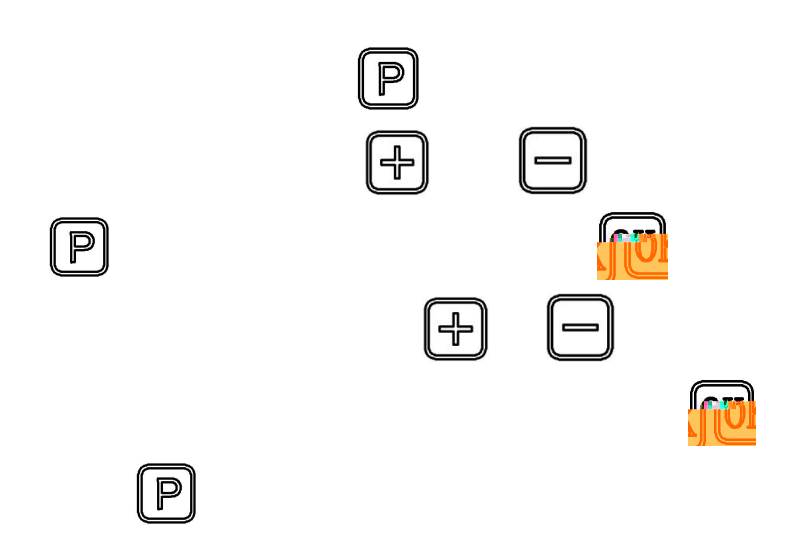

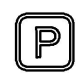

| 1 |  | 1 |  |
|---|--|---|--|

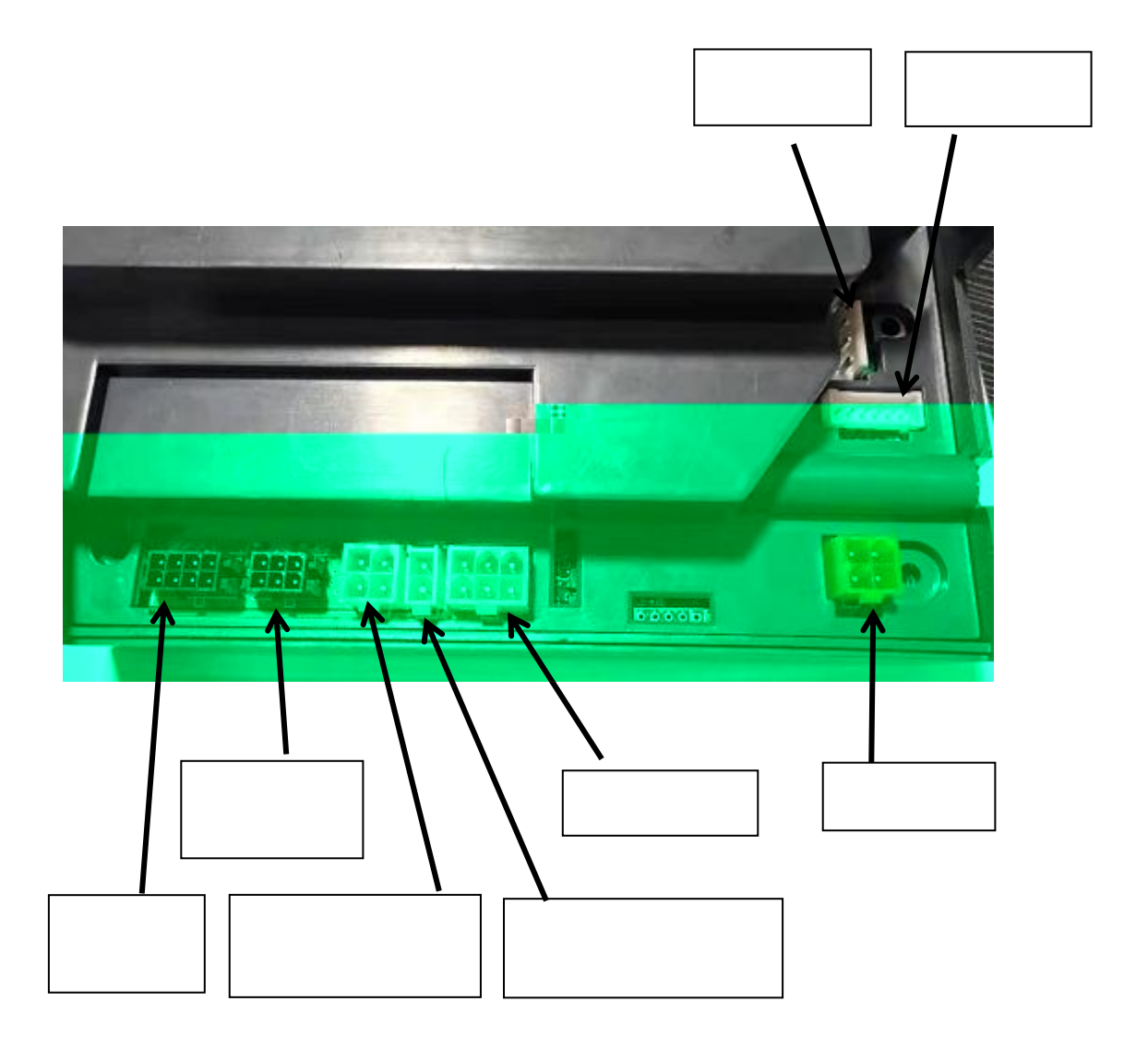